## **Opening Two Sessions of Blackboard at One Time**

It's beneficial to have two sessions of Blackboard open at one time when working through our training or when you need to compare courses.

## **Directions:**

These directions are based on the assumption that you already have one session of Blackboard opened in Firefox. It's highly recommended you work in Google Chrome or Firefox.

Note: While you are working on the steps below, do not close your open browser.

1. Click on the start button (bottom left corner of the screen).

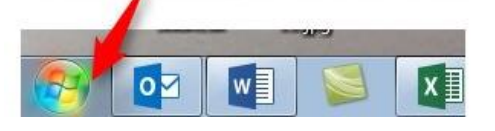

2. Locate and click on the **Google Chrome** icon. This will most likely appear immediately after clicking the **Start** button, but it could be elsewhere in your programs list.

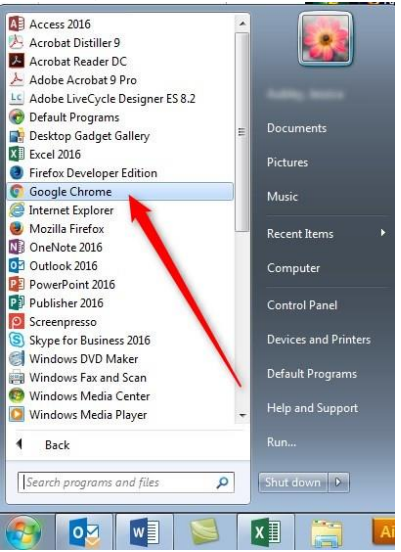

3. Right click on an empty area of the tool bar.

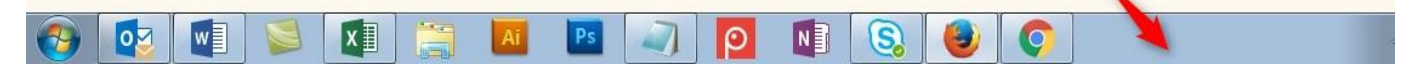

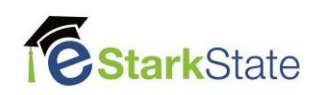

4. Click on Show Windows Side by Side.

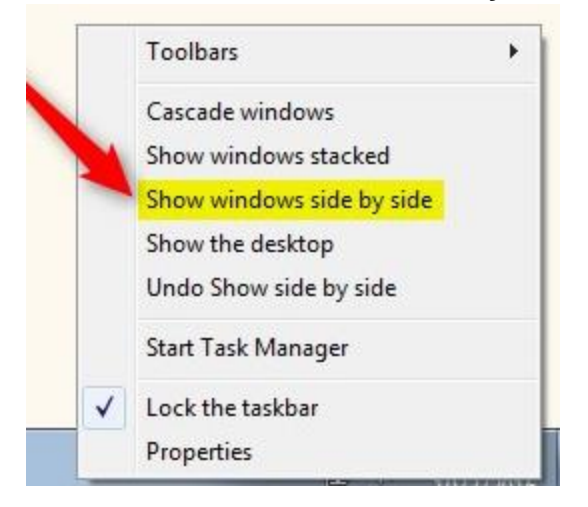

5. You will now see both browsers open. You can navigate to Blackboard in Google, sign in and select your desired course.

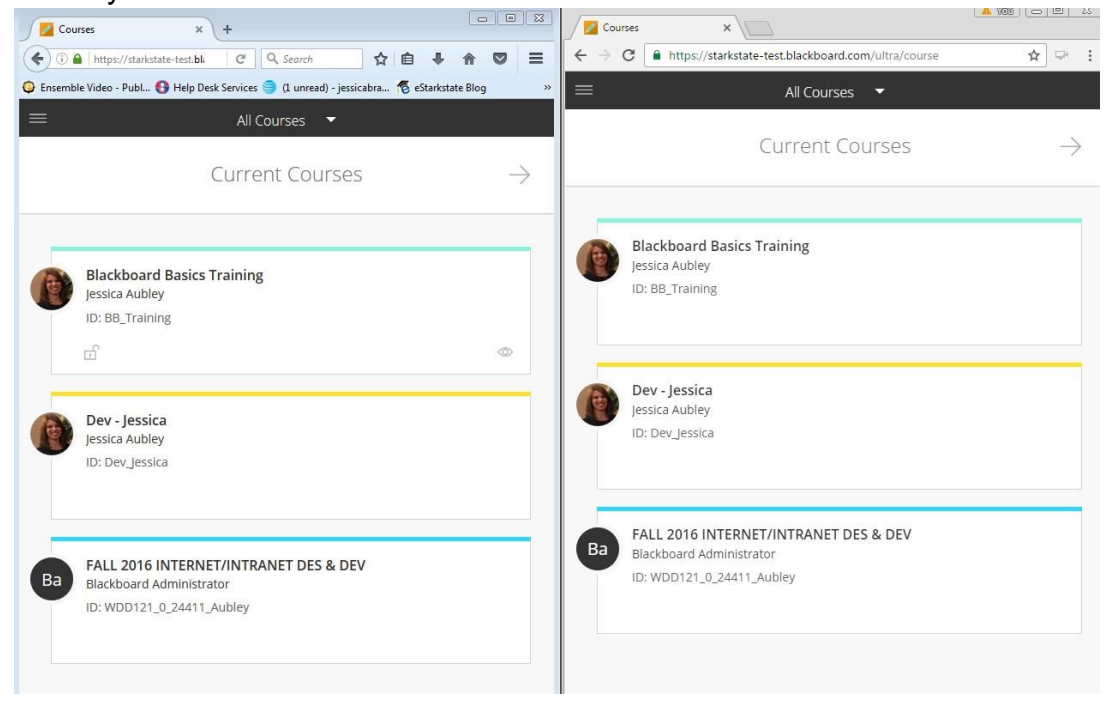

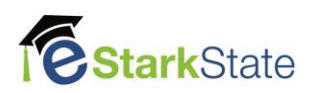